## Guia de Instalação do KamaeGest no Windows Vista www.kamae.pt

 Para instalar o KamaeGest no Windows Vista terá de verificar o seguinte: Aceda ao Painel de Controlo - Contas de Utilizadores e clique na opção que diz "Activar ou Desactivar o Controlo de Conta de Utilizador"

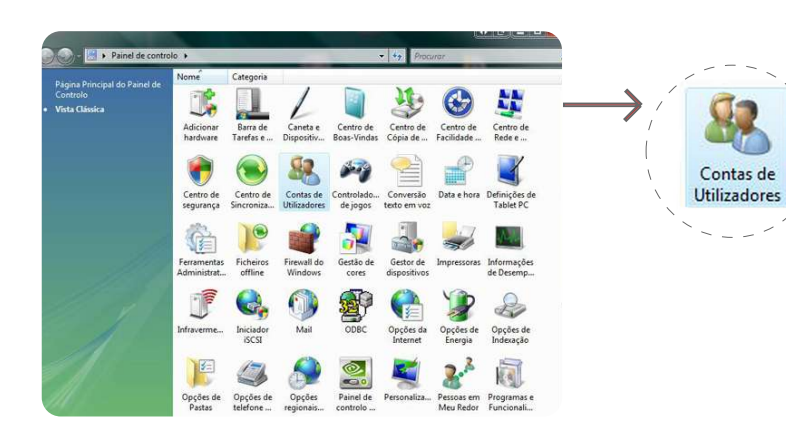

2) Surgirá a seguinte janela.

Retire o visto que aparece em "Utilize o Controlo de Conta de Utilizador para proteger o computador"

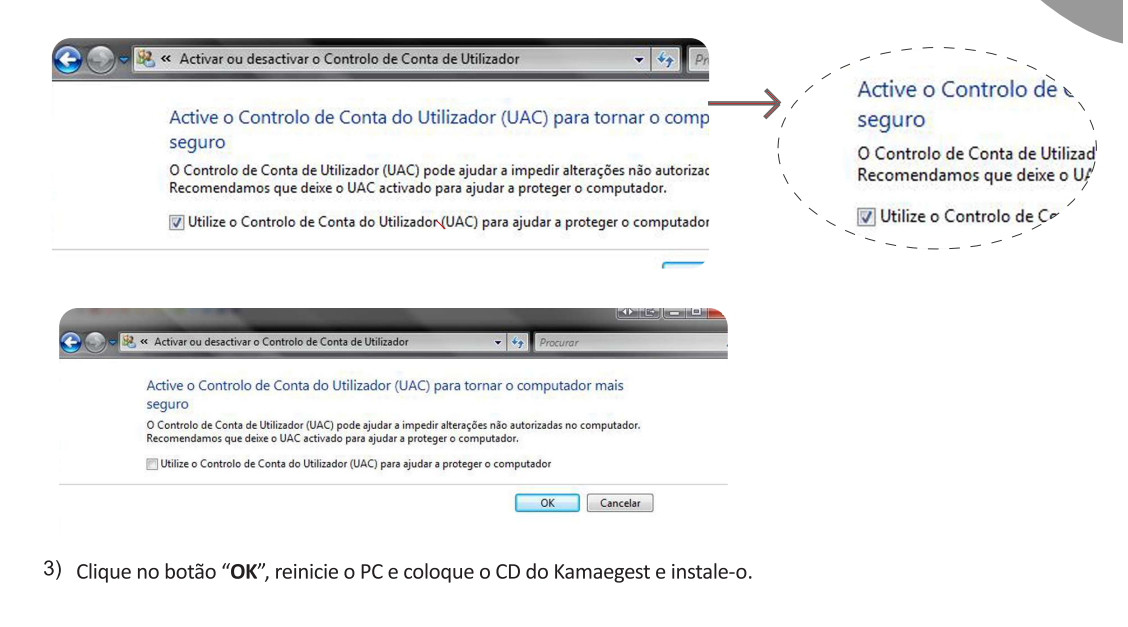

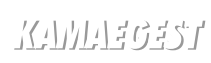

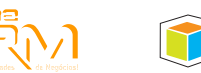

BoxGest

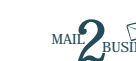

KAMAE R

ala

N°8

Fontinha Coimbra

Rua da 3045-398 Portugal

377 129

200 :

707

+351

Tel: Tax:

pt pt

web@mail.kamae.f suporte@mail.kamae. comercial@mail.kamae.

www.kamae.pt

## Guia de Instalação do KamaeGest no Windows 7

 Para instalar o KamaeGest no Windows 7 terá de verificar o seguinte: Aceda ao Painel de Controlo - Contas de Utilizador e clique nesta opção.

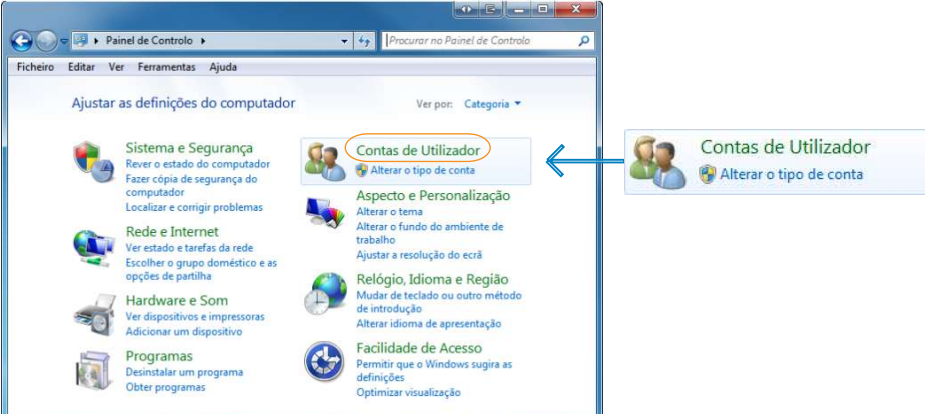

2) Surgirá a seguinte janela. Clique em "Contas de Utilizador"

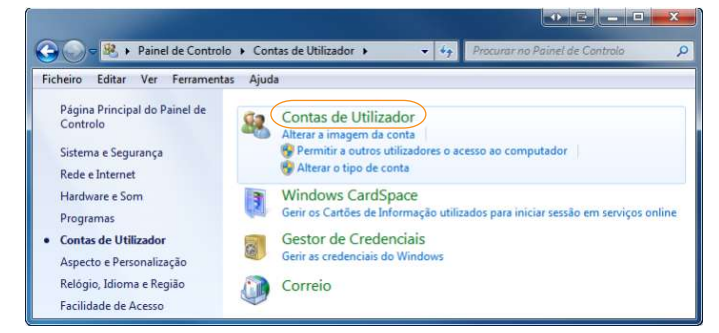

3) Surgirá a seguinte janela. Clique em:

ドリロコウミキ

"Alterar definições de Controlo de Conta de Utilizador"

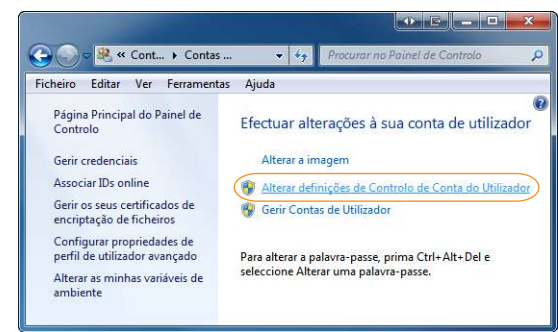

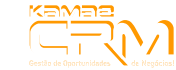

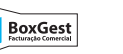

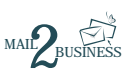

5) Clique no botão "OK", reinicie o PC e coloque o CD do Kamaegest e instale-o.

Gancelar Cancelar

Nunca me notific

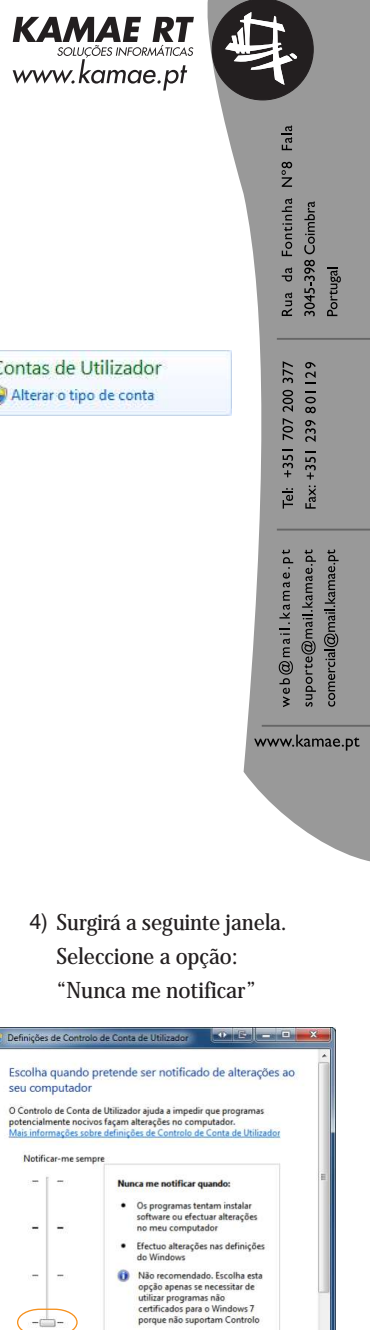